# UIMAHALLI- / KUNTOSALILIPUT JOENSUUN KAUPUNGIN EDUT RIVERIAN OPISKELIJOILLE

Tässä on yksinkertaistettu ohjeista Joensuun kaupungin etujen käyttämiseen Riverian opiskelijoille:

- VAIHE 1 Rekisteröityminen (https://verkkomaksut.pohjoiskarjala.net/oma-tili/)
  - Luo tili Joensuun kaupungin verkkokauppaan käyttäen @edu.riveria.fi sähköpostiosoitetta.
- VAIHE 2 Ceepos mobiilimaksu sovellus
  - Lataa Ceepos mobiilimaksu sovellus puhelimeesi ja rekisteröi tili @edu.riveria.fi sähköpostiosoitteella.
- VAIHE 3 Lippujen hankinta (https://verkkomaksut.pohjoiskarjala.net/tuote/uinti-kuntosali-mobiililippu-riveria-5-krt/)
  - Osta liput Joensuun kaupungin verkkokaupasta.
  - Käytä etukupongin koodia "Riveriaopi23" maksun yhteydessä.
- VAIHE 4 Lippujen käyttö
  - Esitä Ceepos-sovelluksen QR-koodi Vesikon tai Rantakylän uimahallin kassalla.
  - Käytä lippuja uimahalli- ja kuntosalikäynteihin.

#### HUOM!

Muista säilyttää **mobiilitunnuksen** numero ja itse luomasi **PIN-koodi**. Noudata ohjeita askel askeleelta, ja nauti eduistasi Joensuun kaupungissa!

#### Tarkemmat ohjeet alkavat seuraavalta sivulta.

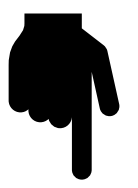

## REKISTERÖIDY **J**OENSUUN KAUPUNGIN VERKKOKAUPPAAN

#### Siirry osoitteeseen <u>https://verkkomaksut.pohjoiskarjala.net/oma-tili/</u> (tai <u>https://verkkomaksut.pohjoiskarjala.net</u> > linkki sivun yläreunassa Oma tili).

1

VAIHE

| 1 | Aloita rekisteröityminen oheisen kuvan<br>mukaisesti ja määrittele käytettäväksi<br>sähköpostiosoitteeksi <b>@edu.riveria.fi</b> osoite. | Rekisteröidy<br>Sähköpostiosoite *<br>tunimi.sukunimi@edu.riveria.ft<br>Linkki uuden salasanan asettamiseen lähetetään<br>sähköpostiosoitteeseesi.<br>Henkilökohtaisia tietoja käytetään sivuston käyttökokemuksen<br>tukemisessa tällä sivustolla, pääsyssä tiliisi ja muissa<br>tarkoituksissa kuten on esitetty <u>Yksityisyyden suoja</u>                                                                                                    |
|---|----------------------------------------------------------------------------------------------------|----------------------------------------------------------------------------------------------------|
| 2 | Jatka rekisteröitymistä saapuneiden<br>sähköpostien mukaisesti.                                                                          | Vaara Libraries       P         New user confirmed - https://verkkomaksut.pohjoiskarjala.net       8:16         Et saa usein sähköpostia lähettäjältä       8:16         Vaara-kirjastojen verkkomaksut       8:15         Sinulle on luotu tili Joensuun kaupungin verkkokauppa -siv       8:15         Et saa usein sähköpostia lähettäjältä       8:15         Joensuun kaupungin verkkokauppa       8:15         Uusi käyttäjätili luotu sivustolla https://verkkomaksut.pohjoi       8:15         Et saa usein sähköpostia lähettäjältä       8:15 |

### LATAA ASENNA JA REKISTERÖI PUHELIMEESI UUSI TILI CEEPOS MOBIILIMAKSU -SOVELLUKSEEN

Ceepos Mobiilimaksu on älypuhelimeen ladattava maksusovellus. Mobiilimaksusovellus vaatii toimiakseen vähintään Android-version 4.4 tai Apple iOS 10:n. Voit ladata Ceepos Mobiilimaksu -sovelluksen Android-laitteille Google Play -kaupasta tai Applen laitteille App Storesta. Löydät sovelluksen hakusanalla *Ceepos* tai *Ceepos Mobiilimaksu*.

3

VAIHE

| 1 | Lataa sovellus sovelluskaupasta ja <b>asenna</b> se<br>puhelimeen.                                                                                                    | 9.03 使日間・ ゆまえ 武学 4 95%目<br>・ Q :<br>Ceepos Mobilimaksu<br>Computer Program Unit Oy<br>Kehittäjän yhteystiedot ・<br>Tietoa soveiluksesta ・<br>Maksamisen soveilus.<br>Shoppallu |
|---|----------------------------------------------------------------------------------------------------|----------------------------------------------------------------------------------------------------|
| 2 | Sovelluksen avaaminen ja tilin<br>rekisteröiminen<br>Ceepos Mobiilimaksun asennuksen jälkeen<br>rekisteröidy sovellukseen.<br>Luodaksesi käyttäjätilin, sinun tulee antaa<br>seuraavat tiedot:<br>• etunimi<br>• sukunimi<br>• sähköpostiosoite (HUOM! käytä vain<br>@edu.riveria.fi päätettä)<br>• salasana ja salasana uudestaan<br>• PIN-koodi verkkokaupassa<br>• puhelinnumero<br>Kaikki edellä mainitut tiedot ovat pakollisia<br>rekisteröitymisen yhteydessä.<br>Tietojen täydentämisen jälkeen lue ja hyväksy<br>myös käyttöehdot.<br>Lopuksi hyväksy käyttäjätilin luonti<br>Rekisteröidy-painikkeella.<br>Tämän jälkeen rekisteröitymisen yhteydessä<br>antamaasi sähköpostiosoitteeseen lähetetään<br>vahvistuskoodi. | 9.05 Cepos Mobililinaku     Käyttäjätilin luonti   Etunimi   Salasana   Salasana   Vahelionumero   Hyväksyn käyttöehdot ja henkilötietojeni   Käyttärtelyn                     |

| 3 | Syötä sähköpostissa oleva koodi Ceepos<br>Mobiilimaksu -sovellukseen.<br>Vahvistuskoodia ei tarvitse kirjoittaa isoilla<br>kirjaimilla.<br>Painettuasi <b>Vahvista</b> -painiketta, käyttäjätili on<br>valmis käytettäväksi.                                                                                                    | Water Strengther       Provide Strengther         Variantitie       Adakatekiki         December Strengther       Adakatekiki         December Strengther       Strengther         December Strengther       Strengther         December Strengther       Strengther         December Strengther       Strengther         December Strengther       Strengther         December Strengther       Strengther         Strengther       Strengther         Strengther       Strengther         December Strengther       Strengther         December Strengther <td< th=""></td<> |
|---|----------------------------------------------------------------------------------------------------|----------------------------------------------------------------------------------------------------|
| 4 | Kirjaudu sovellukseen <b>@edu.riveria.fi</b> -<br>sähköpostilla ja salasanalla.                                                                                                    |                                                                                                    |
| 5 | Palveluntarjoajan tunnuksen syöttäminen<br>Ennen kuin tunnistautuminen ja maksaminen<br>sovelluksella onnistuu, lisätään sovellukseen<br>Joensuun kaupungin palveluntarjoaja.<br>Palveluntarjoajan tunnus on Joensuu.<br>Palveluntarjoajan tunnuksen kirjoittamisessa<br>isoilla ja pienillä kirjaimilla ei ole merkitystä.<br>Kun palveluntarjoajan tunnus on syötetty,<br>painetaan <b>OK</b> . | 11.49     Ceepos Mobiilimaksu     Valitse palveluntarjoaja     Joensuu     8.37     8.37     *     8.37     *     *     *     Syötä tunnus     Syötä palveluntarjoajan ilmoittama tunnus     Joensuu     OK                                                                                                    |
|   | Tämän jälkeen mobiililaitteen näytöllä<br>ilmoitetaan palveluntarjoajan nimi. Jos<br>palveluntarjoaja on oikea, painetaan <b>Jatka</b> .                                                                                                    | 8.38     Ceepos Mobiilimaksu      Valitsemasi palveluntarjoaja on:   Joensuun kaupunki     J • ENSUU     Jatka   Peruuta                                                                                                    |

|   | Palveluntarjoajan valinnan jälkeen voidaan<br>valita ko. palveluntarjoajan käyttöpaikat.<br>Joensuun kaupungin osalta käyttöpaikat ovat<br>tässä vaiheessa <b>Vesikko</b> ja <b>Rantakylän<br/>uimahalli</b> . | 8.38 ₪ 0 ₪ • expos Mobilimaksu<br>J • ENSUU                                                                                                    |
|---|----------------------------------------------------------------------------------------------------|----------------------------------------------------------------------------------------------------|
|   | Tässä vaiheessa voit valita vapaasti<br>käyttöpaikan, lippujen ostoa varten tarvitset<br>vain käyttöpaikan tiedoista löytyvän<br>mobiilitunnisteen numeron. Tunniste on<br>muodossa CXXXXXXXXXXXXXXXXXXXXXXX   | Valitse käyttöpaikka     Ciecipine Masbikkinsaksei     Ciecipine Masbikkinsaksei        Ciecipine Masbikkinsaksei |
| 6 | Mobiilitunnisteen hakeminen sovelluksesta<br>(vaihtoehtoinen tapa edellä mainittuun)<br>Kun etuja käytetään verkkokaupassa, asiakas<br>tunnistetaan Ceepos Mobiilimaksussa olevalla                            | Ceepos Mobilimaksu<br>Ceepos Mobilimaksu<br>J • E N S U U<br>Joernaal kasponis<br>Put 012.67 7111<br>Natel Innotese                                                                                                    |
|   | mobiilitunnisteella.<br>Mobiilitunniste löytyy sovellukseen<br>kirjauduttua esim. toiminnolla:                                                                                                    | Nāviš maksutāvat<br>Pelsta palvetuntarjosja                                                                                                    |
|   | Tiedot > Joensuun kaupunki > Näytä tunniste<br>> CXXXXXXXXXXXXXXXX (Tunnisteen voit<br>tallentaa muuallekin, jotta löydät sen ilman<br>sovellusta Joensuun kaupungin<br>verkkokaupassa. )                      | Со<br>Кон<br>Сон<br>Сон<br>Сон<br>Сон<br>Сон<br>Сон<br>Сон<br>Сон<br>Сон<br>С                                                                                                    |

| VAIHE 3.                                                                                                    | HANKI LIPUT KÄYTTÖÖSI JOI<br>VERKKOKAUPASTA                                                                                                    | ENSUUN KAUPUNGIN                                                                                                    |
|----------------------------------------------------------------------------------------------------|----------------------------------------------------------------------------------------------------|----------------------------------------------------------------------------------------------------|
| Siirry osoitteeseen https://verkkomaksut.pohjoiskarjala.net/tuote/uinti-kuntosali-<br>mobiililippu-riveria-5-krt/ ja täydennä tuotekortille tiedot sekä lisää tuotteet ostokoriin. |                                                                                                    |                                                                                                    |
| 1                                                                                                    | Täydennä <b>mobiilitunnuksen numero</b> ,<br>mobiilisovelluksessa määritetty <b>PIN-koodi</b> sekä<br>ostettavien lippujen määrä max. 1 x 5 krt<br>sarjalippu lomakkeelle.                                         | Kortin / mobiilitunnuksen numero <u>*</u><br>COUCORRECTION COORCE<br>Kortin / mobiilitunnuksen PIN <u>*</u><br>1 LISÄÄ OSTOSKORIIN<br>TARKASTA KORTIN / MOBIILITUNNUKSEN SALDO                                                                                               |
|                                                                                                    | Lisää liput ostoskoriin <b>LISÄÄ OSTOSKORIIN</b> -<br>painikkeella.                                                                                                    |                                                                                                    |
| 2                                                                                                    | Siirry ostoskoriin lunastamaan tuotteet ja<br>kirjoita ostokorin kohtaan <i>Kupongin koodi</i><br><b>Riveriaopi23</b> ja napauta <b>KÄYTÄ KUPONKI</b> -<br>painiketta. Ostokorin summaksi tulee tällöin<br>0,00 €. | Alernuskood stettiin käyttöön:     Tuote Hinta Määrä Väisumma     Uisti / kuntosali mobiliispu - Siveris 6,00 € 3 6,00 €     Kortis / mobiliumukaen numero:     Kortis / mobiliumukaen numero:     Kortis / KurtA KUPOKKI     KAYTÄ KUPOKKI                                  |
|                                                                                                    | Siirry tämän jälkeen kassalle.                                                                                                    |                                                                                                    |
| 3                                                                                                    | Täydennä lomakkeelle asiakastiedot (käytä<br><b>@edu.riveria.fi</b> osoitetta) ja <b>Lähetä tilaus</b> .                                                                                                    | Henkilökohtaisia tietoja käytetään tilausten<br>käsittelyssä, sivuston käyttökokemuksen tukemisessa<br>ja muissa tarkoituksissa kuten on esitetty<br>Yksityisyyden suoja<br>20 Olen lukenut ja hyväksyn sivuston <u>tilaus-ja</u><br>sopimusehdot. <u>*</u><br>LÄHETÄ TILAUS |
| 4                                                                                                    | Tilaus vastaanotettu ilmoituksen jälkeen, voit<br>tarkistaa ostetut liput Ceepos mobiilimaksu<br>sovelluksesta.                                                                                                    | 11.32 ■ ③ ★ ・                                                                                                    |

## ESITÄ PUHELIMEN CEEPOS MOBIILIMAKSU -SOVELLUKSESTA QR-KOODI VESIKON / RANTAKYLÄN UIMAHALLIN KASSALLA

Kun Riverian opiskelija tulee kassalle, hänen mobiilimaksusovelluksestaan luetaan QR-koodi Ceeposin monisädelukijalla.

Avaa Ceepos mobiilimaksu sovellus ja kirjaudu tarvittaessa sisään. Valitse käyttöpaikka (Vesikko tai Rantakylän uimahalli) ja esitä näytöltä QR-koodi kassan asiakaspalveluhenkilölle.

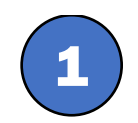

VAIHE 4.

Tunniste löytyy sovelluksen välilehdeltä TUNNISTE

Tunniste on voimassa 15 minuuttia, joten avaa se vasta uimahallilla.

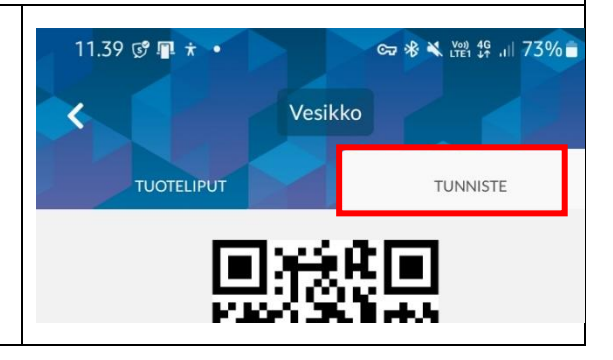